## SIEMENS西南地区贵州省贵阳市西门子(授权)一级总代理-西门子伺服电机一级总代理

| 产品名称 | SIEMENS西南地区贵州省贵阳市西门子(授权)<br>一级总代理-西门子伺服电机一级总代理    |
|------|---------------------------------------------------|
| 公司名称 | 广东湘恒智能科技有限公司                                      |
| 价格   | .00/件                                             |
| 规格参数 | 变频器:西门子代理商<br>触摸屏:西门子一级代理<br>伺服电机:西门子一级总代理        |
| 公司地址 | 惠州大亚湾澳头石化大道中480号太东天地花园2<br>栋二单元9层01号房(仅限办公)(注册地址) |
| 联系电话 | 18126392341 15267534595                           |

## 产品详情

一、如何在博途中添加全局库?

(1)打开TIA Portal。(2)打开 "库" 任务卡, 然后单击 "全局库",打开选用板。(3)在任务 栏,点击 "打开全局库" 图标,或者在软件菜单栏,点击"选项>全局库>打开库",如下图所示 :(4)选择要打开的全局库,库文件是使用扩展名".al.."的文件。(5)单击 "Open"按钮,全局 库显示在"全局库"选用板中,如下图所示:注意:全局库默认是写保护状态。·如果想修改全局库, 必须取消勾选"以只读方式打开"选项。·如果以只读方式打开全局库,则该库及其所有子文件夹都是灰 色的。只要所有用户都以只读的方式打开全局库,多用户就可以同时从中央存储位置打开全局库。升级 库时,必须激活只读选项。二、如何在博途中升级全局库?早期版本的TIAPortal创建的全局库可以升级 为TIA Portal 16版本的库。升级全局库是有必要的,否则库将无法打开。升级过程中,TIAPortal将生成一 个源全局库的副本,并将此副本保存为当前TIAPortal版本的库文件,之前版本的库文件仍然保留。按如 下步骤将全局库手动升级到当前的TIAPortal库版本:(1)按本文档之前步骤1到5的描述,打开一个全局 库,会出现下图所示的信息"升级项目/库"。(2)点击"确定"后,全局库将被升级并出现在"全局 库"选用板中。注意:已升级到V16的全局库无法再用早期的TIA Portal 打开。三、升级库类型如何移除 专有技术保护?升级了一个含有专有技术保护的块的库到新版本。如果想在新版本中编辑块,必须移除 块的专有技术保护。否则在新版本中打开块时,会出现以下信息:·该块无法打开(0604:000926) "由于块...使用TIAPortal V13

SP1 以下版本设置了专有技术保护功能,因此无法执行。要编辑该块,需使用TIA Portal 的最新版本 移除专有技术保护功能,然后将其复位。"可以按以下步骤移除当前版本中块的专有技术保护:(1)如果 已经打开块,先关闭要移除块保护的块。(2)在"程序块"文件夹中,右击要操作的有保护的块,并在 快捷菜单中点"属性..."。(3)选择"常规"标签,在导航区域点击"保护"。(4)在"专有技术保 护"下,点击"保护"按钮。(5)在弹出的窗口下可以移除专有技术保护,如下图所示: